## MRPG – Refunding a POS Payment

- Refunds must be made on the same day of payment by the front desk; otherwise the patient will have to contact the Billing Department.
- Check payments are refunded in Epic and Trust Commerce. (See separate tip sheet on refunds in Trust Commerce)
- Credit Card Payments only need to be refunded in Epic.
- 1. Navigate to POS Refund, follow the path: Epic>Enterprise Billing>POS Refund.
- 2. Search for your patient in the Patient Look up.
- 3. In the POS Refund activity, in the Reason Field, enter Patient left without being seen."

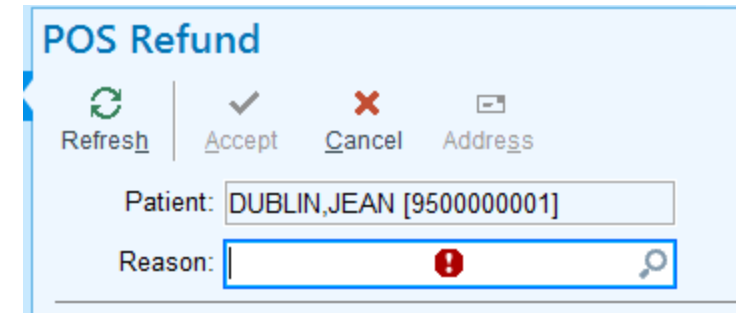

4. Click the check box to select the copayment the patient paid.

| C                                                                                                    |                                                                                                    |                              |
|----------------------------------------------------------------------------------------------------|----------------------------------------------------------------------------------------------------|------------------------------|
| Patient: DUBLIN,JE                                                                                                    | AN [950000001]                                                                                        | Payment post date: 3/29/2019 |
| Reason: Patient Left                                                                                                    | : Without Being Seen 🔎                                                                                | Comment:                     |
|                                                                                                    |                                                                                                    |                              |
| N                                                                                                    |                                                                                                    |                              |
| ✓ 15.00 paid with Ch<br>Receipt number: 22<br>Comment: 024-0197962                                                                                                    | eck (reference number: 456                                                                            | 4)                           |
| 15.00 paid with Ch<br>Receipt number: 22<br>Comment: 024-0197962<br>CO-PAYMENT (ACC)                                                                                    | eck (reference number: <b>456</b><br>075<br>OUNT) (tx 1)                                              | 4)                           |
| 15.00 paid with Ch<br>Receipt number: 22<br>Comment: 024-0197962<br>CO-PAYMENT (ACC<br>Guarantor:                                                                       | eck (reference number: 456<br>075<br>OUNT) (tx 1)<br>DUBLIN,JEAN [100219311                           | <b>4</b> )<br>]              |
| 15.00 paid with Ch<br>Receipt number: 22<br>Comment: 024-0197962<br>CO-PAYMENT (ACC<br>Guarantor:<br>Posting user:                                                      | eck (reference number: 456<br>075<br>OUNT) (tx 1)<br>DUBLIN, JEAN [100219311<br>DUBLIN, SALLY         | <b>4</b> )<br>]              |
| <ul> <li>I5.00 paid with Ch<br/>Receipt number: 22</li> <li>Comment: 024-0197962</li> <li>CO-PAYMENT (ACC<br/>Guarantor:<br/>Posting user:<br/>Payment type:</li> </ul> | eck (reference number: 456<br>075<br>OUNT) (tx 1)<br>DUBLIN,JEAN [100219311<br>DUBLIN, SALLY<br>Copay | <b>4</b> )<br>]              |

- 5. Click Accept on the POS Refund activity toolbar.
  - a. A POS Refund pop-up window appears to confirm that you want to return the selected payments
  - b. Click Yes to complete the refund and exit the POS Refund activity.

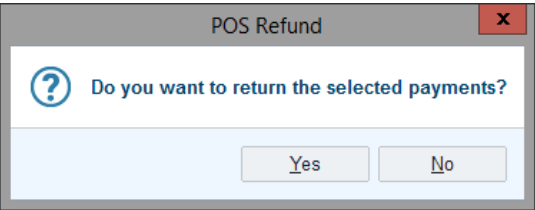